## How to Check the Bocce Court Schedule & Make a Reservation

### Step 1: Go to <a href="https://www.myhamptonlake.com/Home.aspx">https://www.myhamptonlake.com/Home.aspx</a>

Step 2: Log in using your credentials

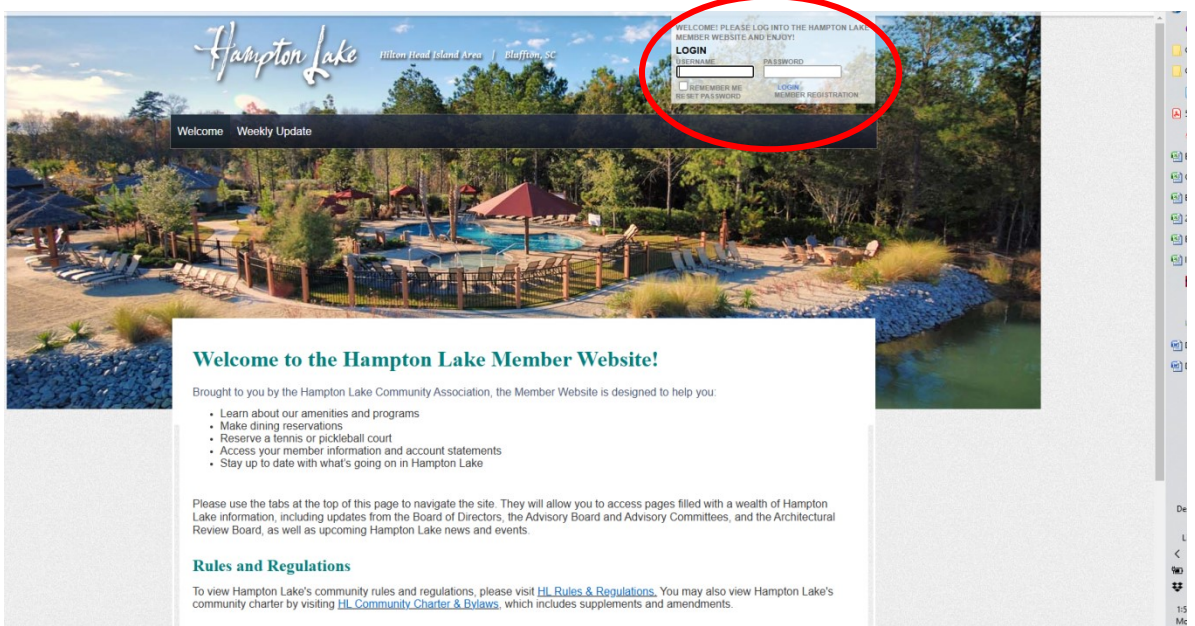

Step 3: Click on "Amenities" in the top menu

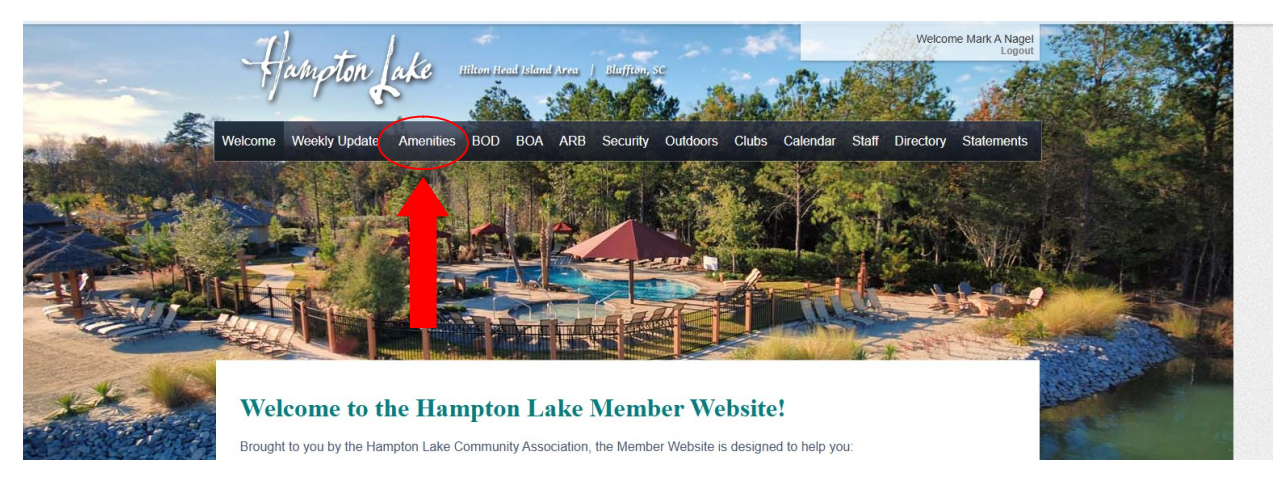

Step 4: 1 Move your cursor over "Court Sports" from the drop down menu & 2 select "Court Reservations" to the right when it pops out.

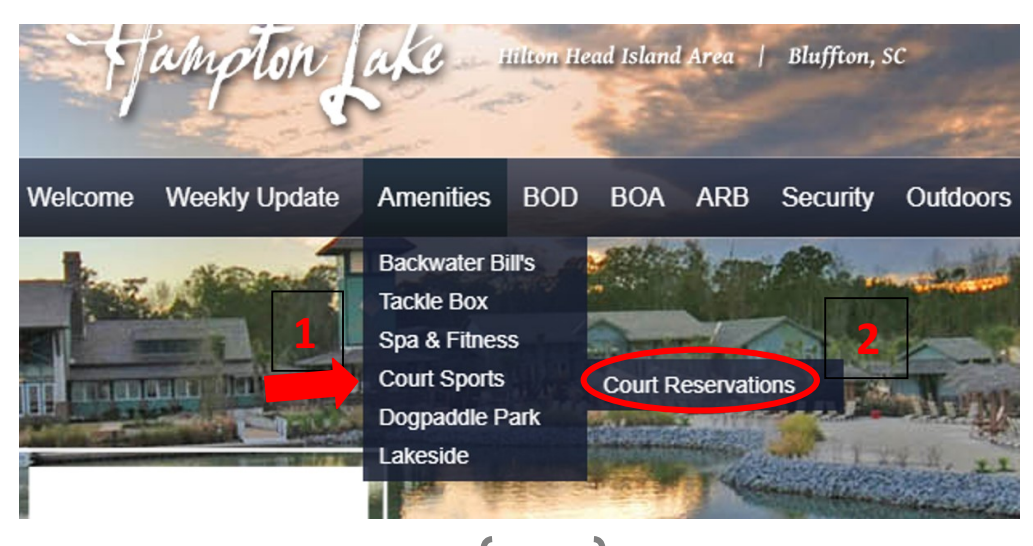

Step 5: Select "Courts" in the first header row & then select the date & day of week you wish to check the schedule in the second row. You can change the date by selecting the arrow to the right (or left) of the row indicated below with a circle.

| Cou | rt Sche | eduler               |               |               |               |                |               |               |               |              |               |
|-----|---------|----------------------|---------------|---------------|---------------|----------------|---------------|---------------|---------------|--------------|---------------|
| Co  | ourts   | My Bookings          | Mana          | age Buddies   | and Groups    | - <sup>1</sup> |               |               |               |              |               |
| <   | Info    | Today, Mon<br>Mar 24 | Tue<br>Mar 25 | Wed<br>Mar 26 | Thu<br>Mar 27 | Fri<br>Mar 28  | Sat<br>Mar 29 | Sun<br>Mar 30 | Mon<br>Mar 31 | Tue<br>Apr 1 | $\overline{}$ |
|     |         |                      |               |               | 🗂 SELE        | CT DATE 🔪      | •             |               |               |              |               |

Step 6: Click the Court type where indicated below with the arrow and then select "Bocce Ball – Bocce Courts"

| Mar 24           | Mar 25       | Wed<br>Mar 26 | Thu<br>Mar 27 | Fri<br>Mar 28 | Sat<br>Mar 29 | Sun<br>Mar 30 | Mon<br>Mar 31 | Tue<br>Apr 1 | Wed<br>Apr 2 | > |
|------------------|--------------|---------------|---------------|---------------|---------------|---------------|---------------|--------------|--------------|---|
|                  |              |               |               | 🗂 SELEC       | T DATE 🗸      |               |               |              |              |   |
| Court Types      |              |               |               |               | 7             |               |               |              |              |   |
| Pickleball - Pic | kleball Cou  | urt 🔶         | CLICK         | HERE          |               |               |               |              | ^            |   |
| Pickleball - P   | ickleball Co | ourt          |               |               |               |               |               |              |              |   |
|                  |              |               |               |               |               |               |               |              |              |   |
| Bocce Ball - E   | Bocce Cour   | ts            |               |               |               |               |               |              |              |   |

Continue on next page....

Step 7: Shows the full schedule for the particular day you chose from the date row (see above for reference). You can change the date to view other days and times to see the schedule.

| Co | burt Scheduler                                        | - Sard        | - station                                          | 9            |
|----|-------------------------------------------------------|---------------|----------------------------------------------------|--------------|
|    | Courts My Bookings Manage Buddie                      | s and Groups  | Help                                               |              |
| <  | Today, Mon Tue Wed Thu<br>Mar 24 Mar 25 Mar 26 Mar 27 | Fri<br>Mar 28 | Sat Sun Mon Tue<br>Mar 29 Mar 30 Mar 31 Apr 1      | Wed<br>Apr 2 |
| -  | Court Types                                           |               |                                                    |              |
|    | Bocce Ball - Bocce Courts                             |               |                                                    | ~            |
| 0  | 30 minutes                                            |               |                                                    | ~            |
| S. | Times to Display All times                            |               |                                                    | *            |
|    | Bocce Ball 1                                          |               | Bocce Ball 2                                       |              |
|    | 8:00 AM                                               | >             | 8:00 AM                                            |              |
|    | 8:30 AM                                               |               | 8:30 AM                                            |              |
|    | to 9:00 AM                                            |               | to 9:00 AM                                         |              |
|    | 9:00 AM<br>to 9:30 AM                                 | >             | 9:00 AM<br>to 9:30 AM                              |              |
|    | 9:30 AM                                               | >             | <u>9:30 AM</u>                                     |              |
|    | to 10:00 AM                                           |               | to 10:00 AM                                        |              |
|    | to 10:30 AM                                           | >             | to 10:30 AM                                        |              |
|    | 10:30 AM<br>to 11:00 AM                               | >             | 10:30 AM<br>to 11:00 AM                            |              |
|    | <u>11:00 AM</u>                                       | <u> </u>      | <u>11:00 AM</u>                                    |              |
|    | to 11:30 AM                                           |               | to 11:30 AM                                        |              |
|    | 11:30 AM<br>to 12:00 PM                               | >             | 11:30 AM<br>to 12:00 PM                            |              |
|    | <u>12:00 PM</u>                                       | >             | <u>12:00 PM</u>                                    |              |
|    | 12:30 PM                                              |               | to 12:30 PM                                        |              |
|    | to 1:00 PM                                            | >             | to 1:00 PM                                         |              |
|    | 1:00 PM<br>to 1:30 PM                                 | >             | 1:00 PM<br>to 1:30 PM                              |              |
|    | <u>1:30 PM</u>                                        | \$            | <u>1:30 PM</u>                                     |              |
|    | to 2:00 PM                                            |               | to 2:00 PM                                         |              |
|    | 2:00 PM<br>to 2:30 PM                                 | >             | 2:00 PM<br>to 2:30 PM                              |              |
|    | 2:30 PM                                               | >             | 2:30 PM                                            |              |
|    | 3:00 PM                                               |               | 3:00 PM                                            |              |
|    | to 3:30 PM                                            | >             | 10 0.00 TH                                         |              |
|    | Blocked<br>3:30 PM - 8:00 PM<br>Sping League Match    |               | Blocked<br>3:30 PM - 8:00 PM<br>Sping League Match |              |
|    | 8:00 PM                                               | \$            | 8:00 PM                                            |              |
|    | to 8:30 PM                                            | >             | to 8:30 PM                                         |              |

#### HOW TO BOOK A COURT RESERVATION USING THE HAMPTON LAKE COURT SCHEDULER

#### Step 8: Verify the following

Correct play date **NOTE**: you can only schedule a day that is no more than up to 6 days from the current date. For example, if today is Sunday, you can select any day up to Saturday of the coming week. More than 7 days out - Contact Kevin or Steph at Fitness Center Phone: (843) 836-7470 or Email: <u>Kfelton@hamptonlakeclub.com</u>, or <u>slee@hamptonlakeclub.com</u>.

- 1. Selected the correct "Court Type" which is "Bocce Ball Bocce Courts"
- 2. Choose "Booking Length". Minimum play time is 30 minutes (2 hours maximum).
- 3. Decide which court you want to play on, either "Bocce Ball 1" or "Bocce Ball 2".
- 4. Select time of day you want to Start your reservation by clicking on the time.

| Court Scheduler                                        |                                  | 40                     | The second              |              | 1            |   |
|--------------------------------------------------------|----------------------------------|------------------------|-------------------------|--------------|--------------|---|
| Courts My Bookings                                     | Manage Buddies and Groups        | Help                   |                         |              |              |   |
| Info Today, Sun Mar 30 M                               | Mon Tue Wed<br>ar 31 Apr 1 Apr 2 | Thu Fri<br>Apr 3 Apr 4 | Sat<br>Apr 5            | Sun<br>Apr 6 | Mon<br>Apr 7 | > |
| _                                                      | 🗂 SELEC                          | CT DATE 🗸              |                         |              |              |   |
| Court Types<br>Bocce Ball - Bocce Courts               | 2                                |                        |                         |              | ~            |   |
| <ul> <li>Booking Length</li> <li>30 minutes</li> </ul> |                                  |                        |                         |              | ~            |   |
| Times to Display           Itimes           Itimes     |                                  |                        |                         |              | ~            |   |
| Bocce B                                                | Ball 1                           |                        | Bocce Ba                | II 2         |              |   |
| 8:00 AM<br>to 8:30 AM                                  | >                                | 8:00 AM<br>to 8:30 AM  |                         |              |              | > |
| 8:30 AM<br>to 9:00 AM                                  | >                                | 8:30 AM                | CLICK HERE<br>THIS TIME | TO SELE      | СТ           | > |
| 9:00 AM<br>to 9:30 AM                                  | >                                | 9:00 AM<br>to 9:30 AM  | 5                       |              |              | > |
| <u>9:30 AM</u><br>to 10:00 AM                          | >                                | 9:30 AM<br>to 10:00 AM |                         |              |              | > |
| <u>10:00 AM</u>                                        | >                                | <u>10:00 AM</u>        |                         |              |              | > |

#### CONTINUED.....HOW TO BOOK A COURT RESERVATION USING THE HAMPTON LAKE COURT SCHEDULER

Step 9: Verify the following

- 1. Correct date, time & court. **NOTE:** you can only schedule a day that is no more than up to 6 days from the current date. For example, if today is Sunday, you can select any day up to Saturday of the coming week.
- 2. A minimum of 2 players are required to schedule a time, so select the " + ADD MEMBER button
- 3. Search by last name for the second person. Could be a team member or Co-Captain. **NOTE:** The person must be in the HL "Directory" in order to add them to the reservation.
- 4. To add a second player, click on the person's name, or click on the plus sign (see example below)

| Court Scheduler                                             |                                                                          |
|-------------------------------------------------------------|--------------------------------------------------------------------------|
| Courts My Bookings Manage Buddies ar                        | nd Groups Help                                                           |
| <b>←</b>                                                    | BOOK NOW                                                                 |
| 1:49 left to complete this reservation                      | 8:00 AM - Players (1 of 2) - Required # of Players - (1)<br>Mark A Nagel |
| Wed Apr 02, 2025                                            | + ADD MEMBER + ADD TBD<br>+ ADD BUDDIES & GROUPS CLICK HERE TO ADD       |
| O 8:00 AM - 8:30 AM<br>Court<br>■ Bocce Ball 2              | Requests / Notes (Optional):                                             |
|                                                             |                                                                          |
|                                                             | ΒΟΟΚ ΝΟΨ                                                                 |
| Search members                                              | (Last Name                                                               |
| <b>3</b> Nagel <b>Search by</b><br><b>9 1:28</b> left to cr | omplete this reservation                                                 |
|                                                             | 4                                                                        |
| CLICI<br>SECC                                               | K EITHER ONE TO ADD                                                      |

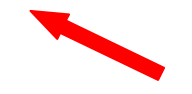

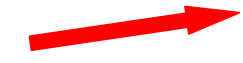

- 5. Once you have added the second Player to the reservation, select "BOOK NOW".
- 6. You will see a confirmation screen appear showing that you have successfully booked your reservation. You should receive an email confirmation from the HL Court Schedule with the court reservation details.
- 7. If there is an error with the reservation, you can cancel it by hitting the "**X** <u>CANCEL BOOKING</u>" button on the confirmation screen.

| all all all all a                                                                                                    |
|----------------------------------------------------------------------------------------------------|
| Idies and Groups Help                                                                                                    |
|                                                                                                    |
| 8:00 AM - Players (2 of 2) - Required # of Players - (1)                                                                                                    |
| Mark A Nagel                                                                                                    |
| Mrs Allwyn K Nagel                                                                                                    |
| Requests / Notes (Optional):                                                                                                    |
|                                                                                                    |
|                                                                                                    |
|                                                                                                    |
|                                                                                                    |
|                                                                                                    |
| BOOK NOW                                                                                                    |
| BOOK NOW                                                                                                    |
| BOOK NOW                                                                                                    |
| BOOK NOW                                                                                                    |
| BOOK NOW                                                                                                    |
| BOOK NOW<br>tes and Groups Help 6<br>Sooking Completed<br>You've booked a Court Reservation                                                                                                    |
| BOOK NOW                                                                                                    |
| BOOK NOW  Help  Fes and Groups Help  Booking Completed You've booked a Court Reservation  FDIT BOOKING  CANCEL BOOKING  CANCEL  |
| BOOK NOW<br>Help 6<br>Sooking Completed<br>You've booked a Court Reservation<br>EDIT BOOKING<br>CANCEL BOOKING<br>CANCEL BOOKING<br>CANCEL BOOKING<br>CANCEL BOOKING                                                                                                    |
| BOOK NOW<br>Help for the second second |
| BOOK NOW<br>Help for a contract of the servation for a contract of the servation for a contract |
| BOOK NOW<br>Help for a contract of the servation for a contract of the servation for a contract |
|                                                                                                    |

# \_\_\_\_\_ [ - 7 - ]\_\_\_\_\_